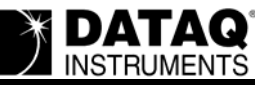

# DATAQ Instruments Installation Manager Cannot Find a USB Device

## Symptoms

After properly installing the device drivers (2 are required - a USB and a Serial Port driver) during WinDaq Software installation the DATAQ Instruments Installation Manager cannot find your USB device. Sometimes this is accompanied with the following error.

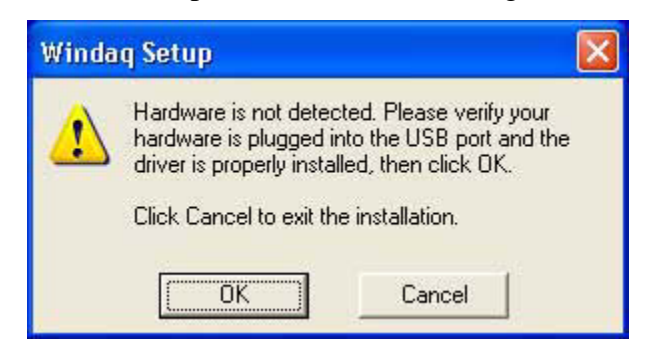

### Cause

Conflict with another device already assigned to that COM port.

### Resolution

Change the COM port designation of your DATAQ Instruments Device. Before performing these instructions, make sure your device is connected to your computer, that both drivers are installed, and, if applicable, that power is applied.

- 1. Go to your desktop and Right-click on the My Computer icon.
- 2. Click on Properties.

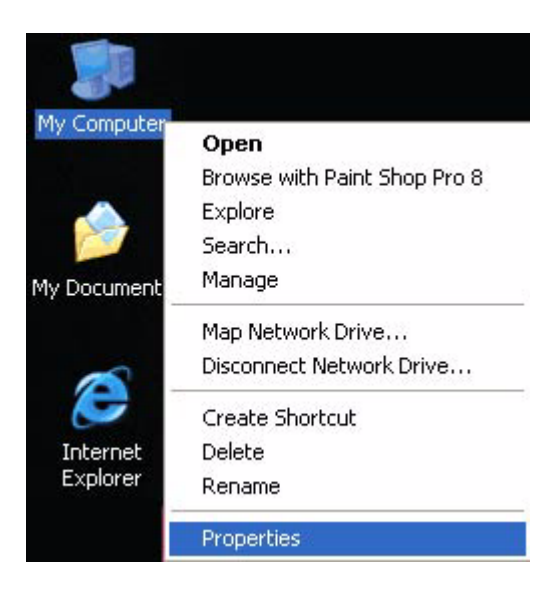

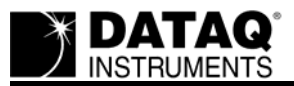

- 3. Depending on which Operating System is running on your machine:
  - a. Windows 98 and Windows ME Click on the Device Manager tab.
  - b. Windows 2000 and Windows XP Click on the Hardware tab, then click on the Device

| oystomino                      | store                                                            | Automatic Updates                         |                                                                   | Remote                              |
|--------------------------------|------------------------------------------------------------------|-------------------------------------------|-------------------------------------------------------------------|-------------------------------------|
| General                        | Computer N                                                       | uter Name Hardware                        |                                                                   | Advanced                            |
| Device Mana<br>Th<br>on<br>pro | ager<br>e Device Manag<br>your computer. L<br>iperties of any de | erlists all th<br>Jse the Dev<br>vice.    | e hardware device<br>vice Manager to cł                           | es installed<br>hange the           |
|                                |                                                                  |                                           | Device Ma                                                         | anager                              |
| Drivers                        |                                                                  |                                           |                                                                   |                                     |
| Dri<br>co<br>ho                | ver Signing lets y<br>mpatible with Wir<br>w Windows conr        | iou make si<br>ndows, Win<br>nects to Wir | ure that installed dr<br>dows Update lets j<br>ndows Update for o | ivers are<br>you set up<br>drivers. |
|                                | Driver <u>S</u> ignir                                            | ng                                        | <u>W</u> indows L                                                 | Ipdate                              |
| Hardware Pri                   | ofiles                                                           |                                           |                                                                   |                                     |
| A Ha                           | rdware profiles p<br>erent hardware c                            | rovide a wa<br>configuration              | y for you to set up<br>ns.                                        | and store                           |
| e difi                         |                                                                  |                                           | C                                                                 | Profiles                            |
| Jin Contraction                |                                                                  |                                           | Hardware [                                                        |                                     |

4. Find Ports (COM & LPT) and expand by clicking the + box to the left. This shows all COM and LPT ports currently assigned on your computer.

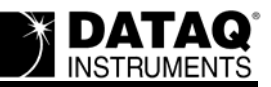

5. Find DATAQ DIxxx (COM#) - # is the COM port designated for your device.

| 🖳 Device Manager                                                                                                    |  |
|----------------------------------------------------------------------------------------------------|--|
| Eile <u>A</u> ction <u>V</u> iew <u>H</u> elp                                                                                                    |  |
|                                                                                                    |  |
| <ul> <li>Keyboards</li> <li>Mice and other pointing devices</li> <li>Monitors</li> <li>Monitors</li> <li>Network adapters</li> <li>Ports (COM &amp; LPT)</li> <li>Communications Port (COM1)</li> <li>Communications Port (COM1)</li> <li>Communications Port (LPT1)</li> <li>ECP Printer Port (LPT1)</li> <li>Processors</li> <li>Sound, video and game controllers</li> <li>Storage volumes</li> <li>System devices</li> <li>Universal Serial Bus controllers</li> </ul> |  |
| <ul> <li></li></ul>                                                                                                    |  |

- 6. Change the COM port Number of your Device.
  - a. Right-click on DATAQ DIxxx (COM#).
  - b. Click on Properties.

| 🚇 Device Manager                                                                                                    |                                                                    |
|----------------------------------------------------------------------------------------------------|--------------------------------------------------------------------|
| File Action View Help                                                                                                    |                                                                    |
| ← → 📧 📽 🖨 😫 📚                                                                                                    | 🔀 🛃                                                                |
| <ul> <li>Keyboards</li> <li>Mice and other pointing devices</li> <li>Monitors</li> <li>Monitors</li> <li>Ports (COM &amp; LPT)</li> <li>Communications Port (COM1)</li> <li>DATAQ DI-710-USB (COM6)</li> <li>ECP Printer Port (LPT1)</li> <li>Processors</li> <li>Sound, video and game controlle</li> <li>System devices</li> <li>Universal Serial Bus controllers</li> </ul> | Update Driver<br>Disable<br>Uninstall<br>Scan for hardware changes |
| Opens property sheet for the current select $\Box$                                                                                                    |                                                                    |

c. Click on the Port Settings tab.

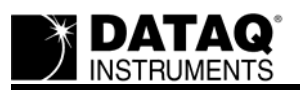

d. Click on the Advanced button.

| DATAQ DI-710-USB (COM6) Properties   |  |  |  |
|--------------------------------------|--|--|--|
| General Port Settings Driver Details |  |  |  |
|                                      |  |  |  |
| Bits per second: 9600                |  |  |  |
| Data bits: 8                         |  |  |  |
| Parity: None                         |  |  |  |
| Stop bits: 1                         |  |  |  |
| Flow control: None                   |  |  |  |
| Advanced Restore Defaults            |  |  |  |
|                                      |  |  |  |
|                                      |  |  |  |
|                                      |  |  |  |
|                                      |  |  |  |
|                                      |  |  |  |

e. Click the down arrow on the COM Port Number drop-down menu.

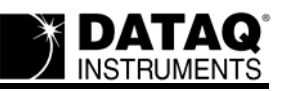

#### f. Select an alternate COM port number.

| Advanced Settings for COM6                                                                                                    |                                                                                                    | ? 🔀                      |
|----------------------------------------------------------------------------------------------------|----------------------------------------------------------------------------------------------------|--------------------------|
| COM Port Number: COM6<br>USB Transfer Sizes COM7<br>COM8<br>Select lower settings COM9<br>Select higher settings for faster pe<br>Receive (Bytes):<br>Transmit (Bytes): | nce problems at low baud rates.    formance.    4096                                                                                                    | OK<br>Cancel<br>Defaults |
| BM Options<br>Select lower settings to correct re                                                                                                    | sponse problems.                                                                                                    |                          |
| Latency Timer (msec):<br>Miscellaneous Options<br>Minimum Read Timeout (msec):<br>Minimum Write Timeout (msec):                                                         | 16       ▼         0       ▼         Serial Enumerator       □         Cancel If Power Off       □         Event On Surprise Removal       □         Set RTS On Close       □ |                          |

### The information in this article applies to:

DATAQ DI-148, DI-158 Series, DI-710 Series, and DI-715B Series USB Instruments; DATAQ Instruments Installation Manager; and All Windows OS.